## Report

## Istruzioni

- Utilizzare Creazione guidata Report per creare un nuovo report.
- Selezionare i seguenti campi:
  - Dalla tabella Progetti: IdProgetto, Corso e Prezzo.
  - Dalla tabella Clienti: IdCliente, Nome, Indirizzo e Città.
- Visualizzare i dati In base a Clienti.
- Non aggiungere ulteriori livelli di gruppo.
- Ordinare il report per IdProgetto crescente.
- Selezionare l'aspetto **Con rientri** con orientamento **Verticale**.
- Selezionare lo stile Access 2007.
- Assegnare al report il nome **Progetti Clienti** e visualizzare l'anteprima del report.
- Passare in Visualizzazione layout.
- Aprire il riquadro Raggruppamento, ordinamento e totale.
- Abilitare il calcolo della **Somma** del campo **Prezzo** nel Piè di pagina del gruppo.
- Impostare una didascalia per il campo di somma.
- Sostituire la dicitura predefinita con **Totale Cliente** e allinearla con il campo Corso.
- Allineare il campo IdProgetto e la sua etichetta a sinistra.
- Aumentare la dimensione dell'intestazione report, se necessario.
- Passare in Visualizzazione Report o Anteprima di stampa per visualizzare il report.
- Chiudere e salvare il report.
- Chiudere il database.